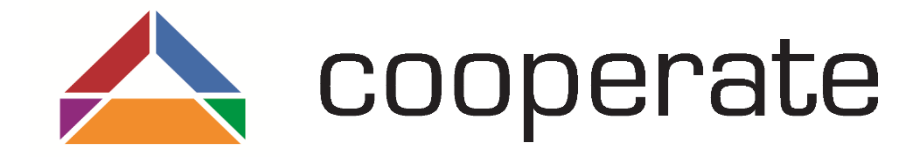

## Schulung des Cooperate-Werkzeuges

Projektpartner:

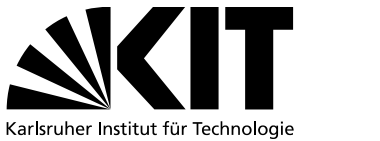

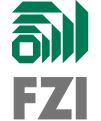

Gefördert durch:

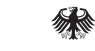

Bundesministerium für Arbeit und Soziales

Förderkennzeichen: 01KM141108

Projektdaten

- Laufzeit: 01.01.2015 30.06.2018
- Förderer: Bundesministerium für Arbeit und Soziales (BMAS) aus dem Mitteln des Ausgleichsfonds
- Projektpartner:

  - Forschungszentrum f
    ür Informatik (FZI): Entwicklung des Kooperationswerkzeugs + Evaluierung
  - Unterauftrag: msg DAVID GmbH

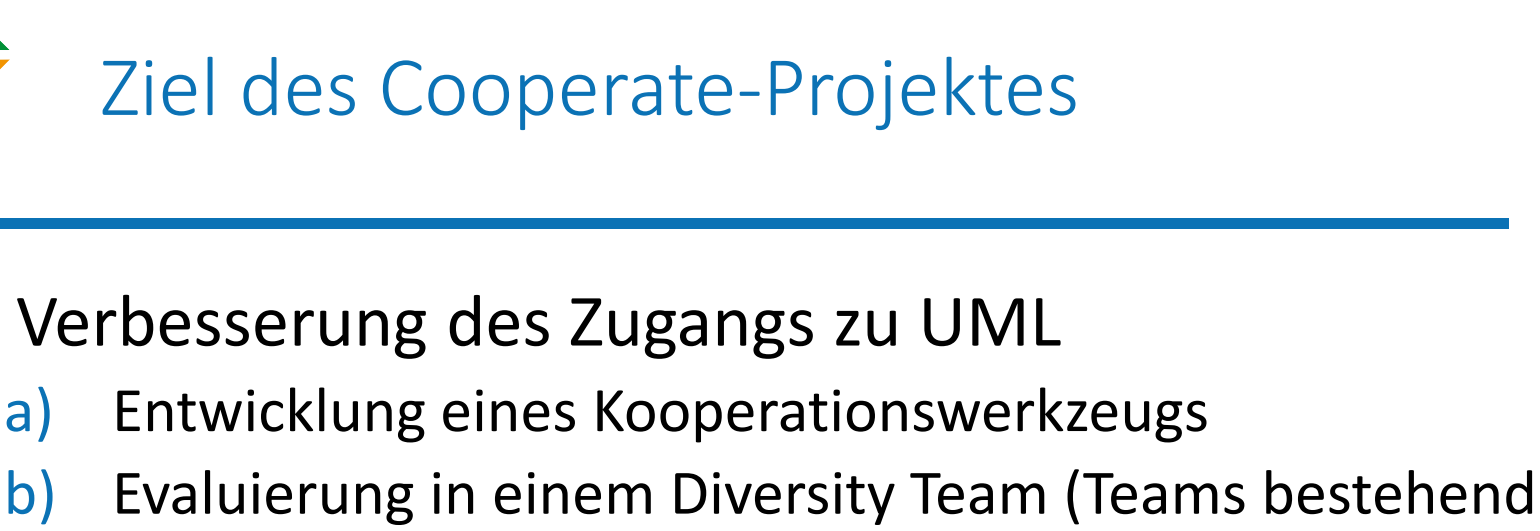

1.

aus Menschen mit und ohne Sehschädigung)

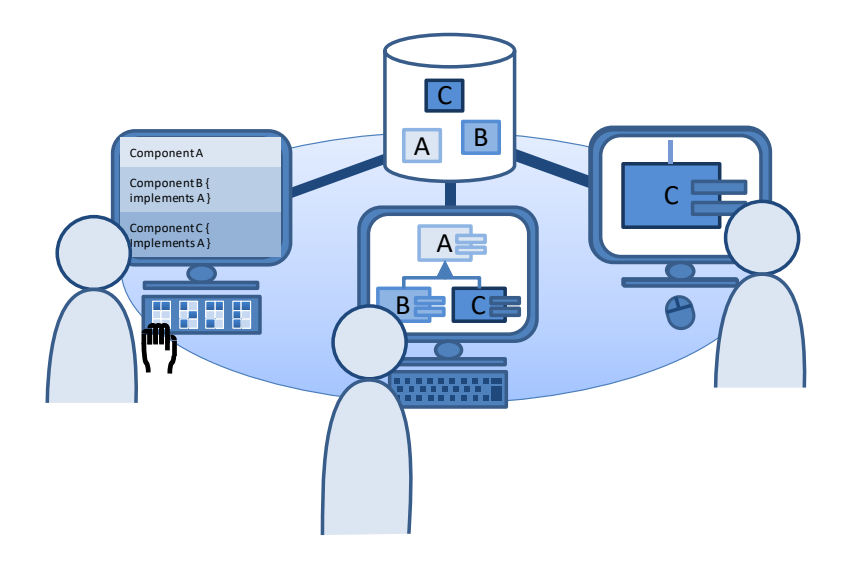

#### Anforderungen

#### Barrierefreie Nutzbarkeit

- Bedienbarkeit mit Screen-Reader
- Bedienbarkeit ohne Assistenz

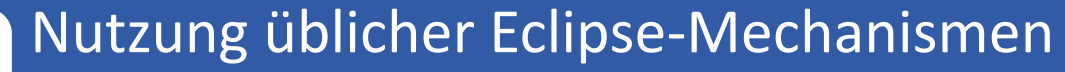

Intuitive Nutzbarkeit für Eclipse-KennerAlternative Bedienkonzepte nur wo notwendig

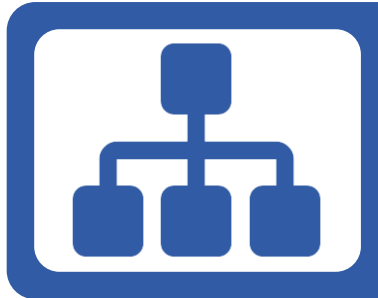

#### Komplexität UML-Modellierung reduzieren

Modellierung ohne detaillierte UML-Kenntnisse
Konkrete Syntax ist primärer Modellierungsgegenstand

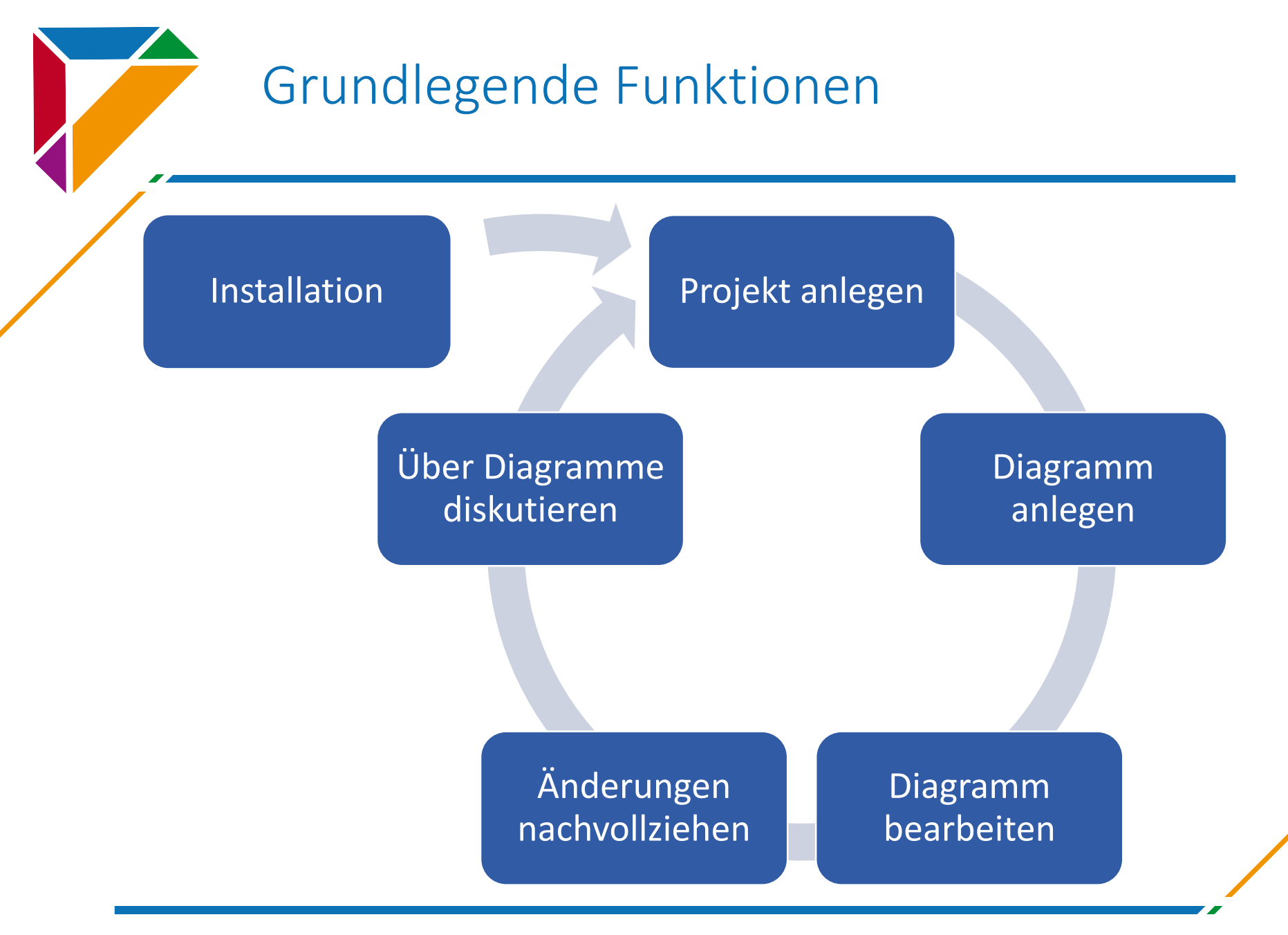

#### Grobarchitektur

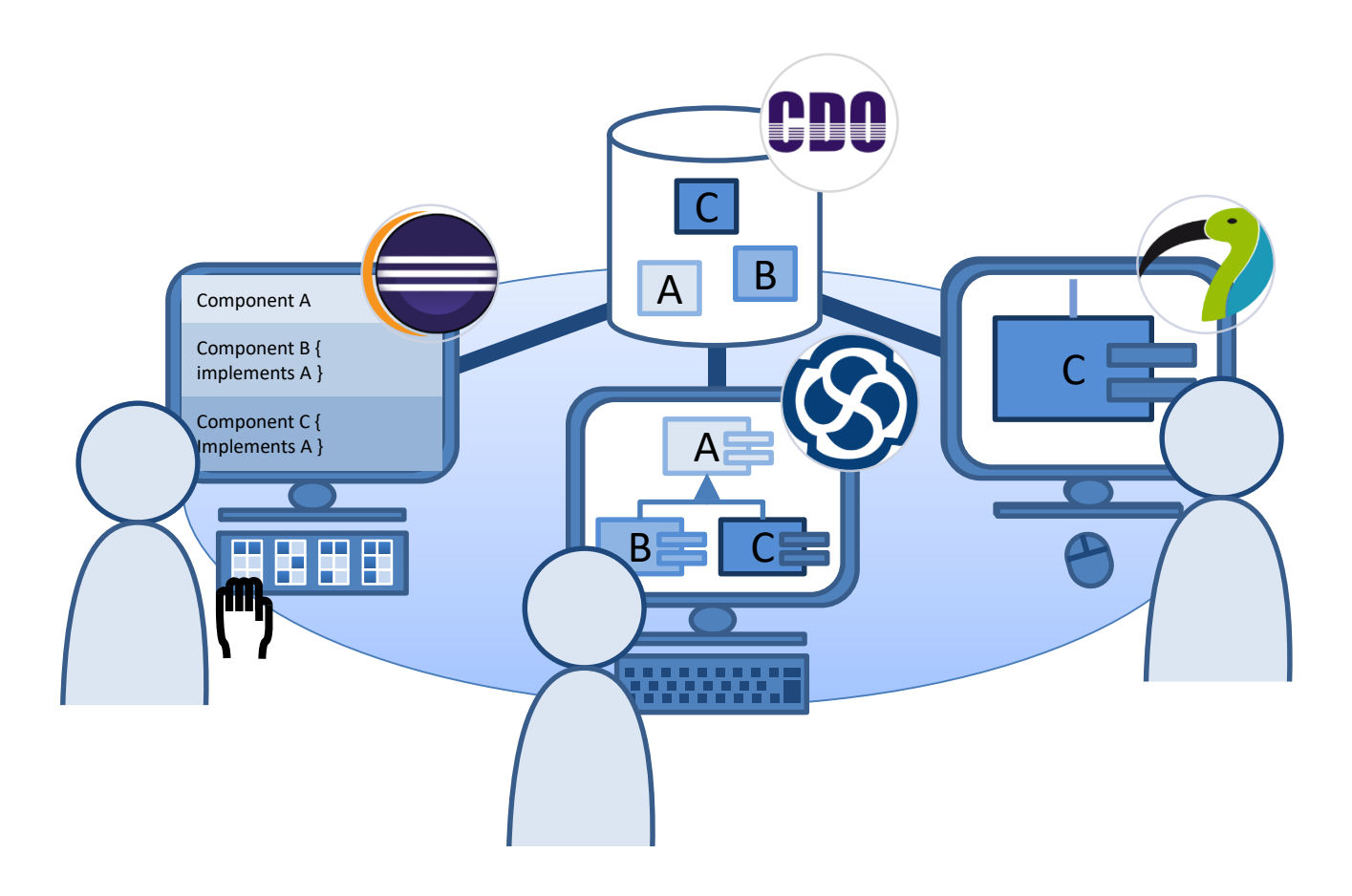

# **Grundlegende Funktionen**

Praktischer Teil, Hands-on session

- 1. File New (Strg + N)
- 2. In der Cooperate Kategorie, wählen Sie "Cooperate Project"

| New                                                                                                    | — |        |
|----------------------------------------------------------------------------------------------------|---|--------|
| Select a wizard                                                                                                    |   |        |
| <u>W</u> izards:                                                                                                    |   |        |
| type filter text <ul> <li>General</li> <li>CDO</li> </ul> <ul> <li>Cooperate</li> <li>Class Diagram</li> <li>Cooperate Project</li> <li>Eclipse Modeling Framework</li> <li>Example EMF Model Creation Wizards</li> </ul> |   | ~      |
| ? < <u>B</u> ack <u>Next</u> > <u>F</u> inish                                                                                                    |   | Cancel |

#### 3. Projektnamen angeben und weiter mit Next.

| New Project                                                                | _ |                 |
|----------------------------------------------------------------------------|---|-----------------|
| Project<br>Create a new project resource.                                  |   |                 |
| Project name: Schulung                                                     |   |                 |
| Use <u>d</u> efault location Location: C:\Users\Claudia\workspace\Schulung |   | B <u>r</u> owse |
| Working sets                                                               |   | Ne <u>w</u>     |
|                                                                            |   |                 |
| ? < <u>B</u> ack <u>N</u> ext > <u>F</u> inish                             |   | Cancel          |

#### Prüfen der Verbindungsdaten zum CDO Server. Bestätigen mit Finish.

| 0                        | New Project – 🗖 🗙                                   |
|--------------------------|-----------------------------------------------------|
| CDO Conn<br>Configure ye | ection<br>our CDO Connection                        |
| CDO                      |                                                     |
| Hostname                 | localhost                                           |
| Port                     | 2036                                                |
| Repository               | repo1                                               |
| Username                 |                                                     |
| Password                 |                                                     |
|                          |                                                     |
| ?                        | < <u>B</u> ack <u>N</u> ext > <u>F</u> inish Cancel |

4.

- 5. Ein neues Projekt erscheint nun im Package Explorer, welches folgenden Aufbau hat:
  - Der model-gen Ordner enthält alle Inhalte des Projektes, welche auf dem CDO Server gespeichert sind.
  - Der models Ordner enthält die eigentlichen Diagramme.

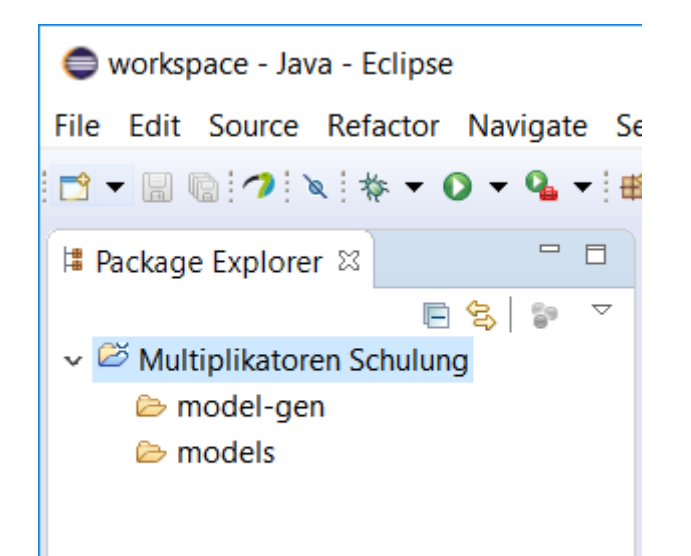

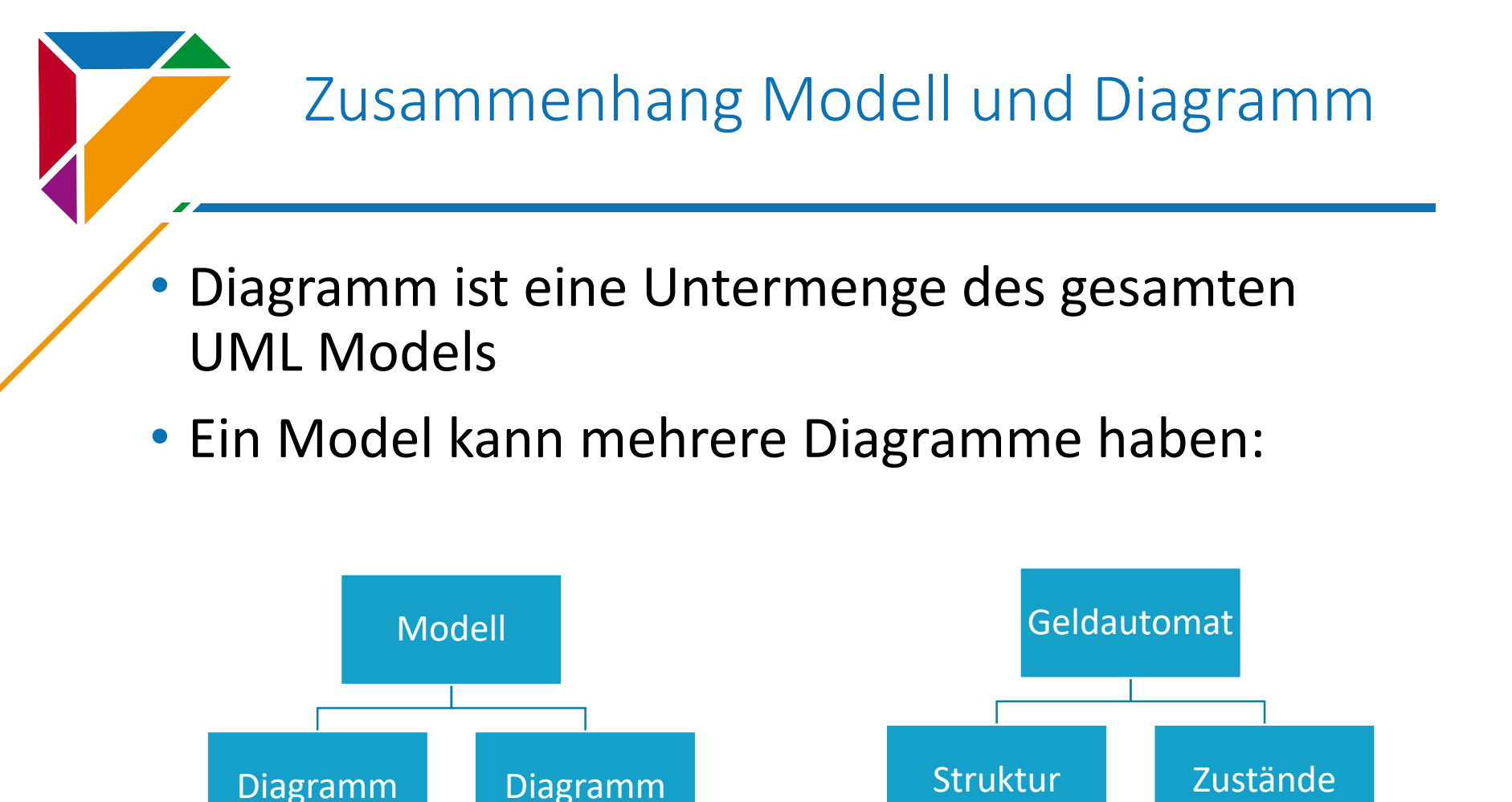

## Anlegen eines Diagramms

- Erstellen eines neuen Diagrammes:
  - File New (Strg + N)
  - Wählen Sie in der Kategorie Cooperate Class Diagramm

| New                                                                                                    |        |
|----------------------------------------------------------------------------------------------------|--------|
| Select a wizard                                                                                                    |        |
| Wizards:                                                                                                    |        |
| type filter text                                                                                                    |        |
| <ul> <li>&gt; See General</li> <li>&gt; CDO</li> <li>Cooperate</li> <li>Class Diagram</li> <li>Cooperate Project</li> <li>&gt; Eclipse Modeling Framework</li> <li>&gt; Example EMF Model Creation Wizards</li> </ul> | ~      |
| ? < <u>B</u> ack <u>N</u> ext > <u>F</u> inish                                                                                                    | Cancel |

### Anlegen eines Diagramms

# 1. Projekte sowie Modelle auswählen bzw. angeben. Diagrammname angeben.

#### 2. Finish

| Select the targe | et model and the new dia | igram name. |      |        |
|------------------|--------------------------|-------------|------|--------|
| Project:         | PreTestBT2               |             |      | Brows  |
| Model Name:      | claudia                  |             |      | Browse |
| Diagram Name:    | schulung                 |             |      |        |
|                  |                          |             |      |        |
|                  |                          |             |      |        |
|                  |                          |             |      |        |
|                  |                          |             | <br> |        |
|                  |                          |             | <br> |        |

## Anlegen eines Diagramms

- Das neue Diagramm und das Modell ist nun auf dem Server gespeichert.
- Ein neuer Eintrag im models Ordner erscheint und wir können beginnen ein Diagramm zu erstellen.

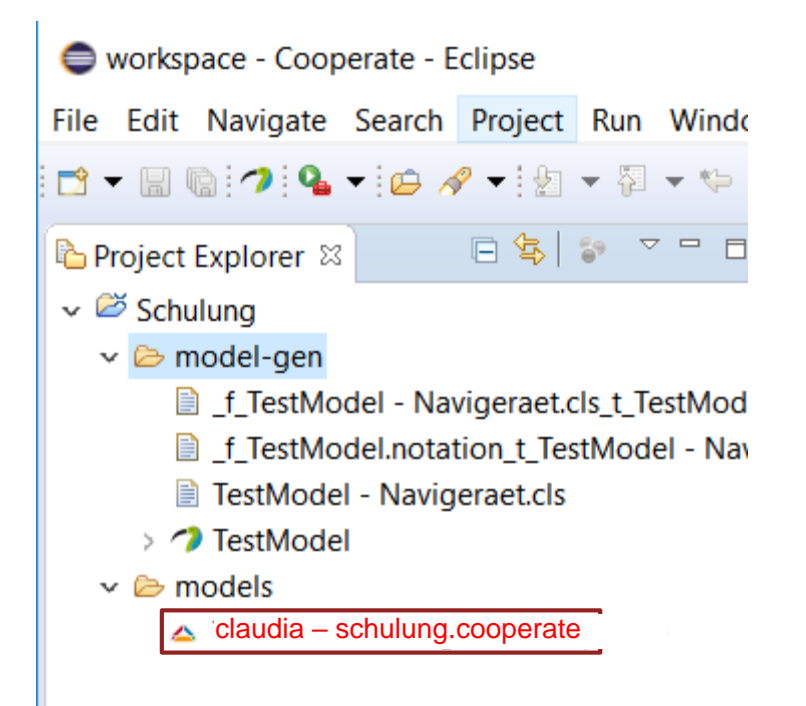

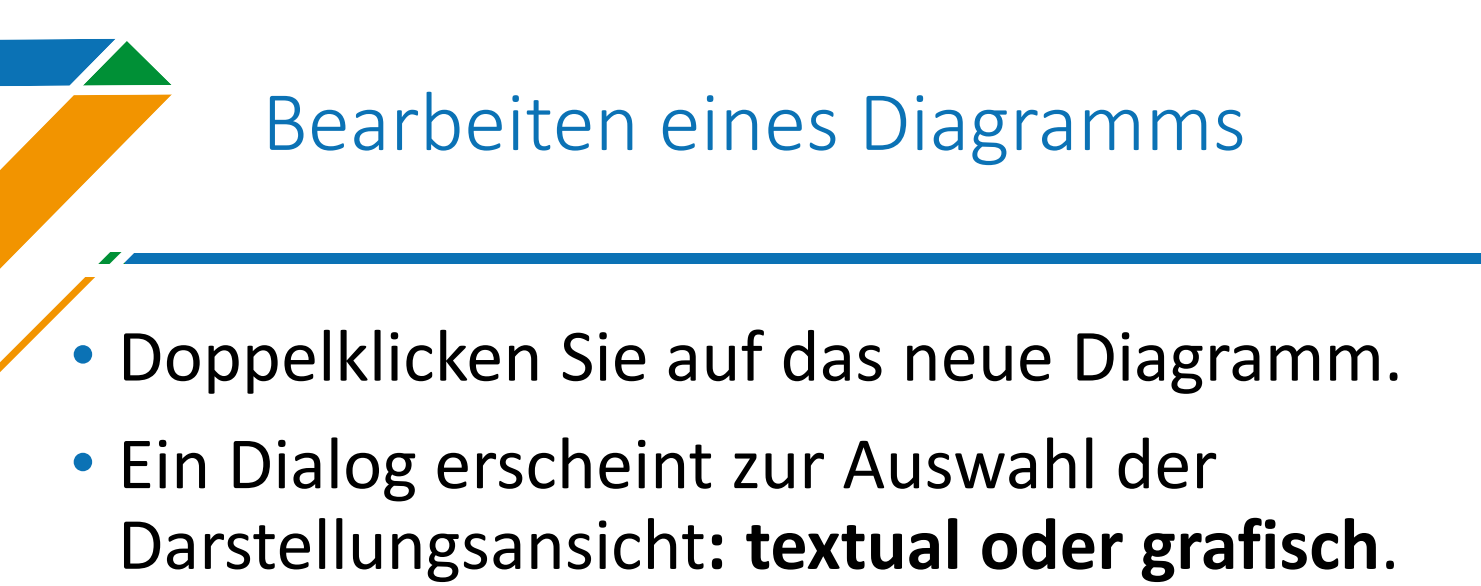

• Klicken Sie zunächst auf Textual.

| 0 | Editor Type Selection            |
|---|----------------------------------|
| ? | Which editor type do you prefer? |
|   | Textual Graphical Cancel         |

## Bearbeiten eines Diagramms

#### Texteditor öffnet sich und das Minimalgerüst eines Klassendiagrammes ist auch schon da

| 🖨 workspace - Cooperate - cdo.checkout://1/Schulun                                                                                                    | g/TestModel - Navigeraet.cls - Eclipse                                                     | - 🗆 X        |   |
|----------------------------------------------------------------------------------------------------|--------------------------------------------------------------------------------------------|--------------|---|
| File Edit Navigate Search Project Run Window                                                                                                    | Help                                                                                       |              |   |
| 📑 🗕 🕼 🧭 🗣 🗀 🔗 🕶 🖗 🗸 🏷 🗇                                                                                                    | ▼ ⇒ ▼ <i>3</i>                                                                             | Quick Access | 5 |
| Project Explorer 🛛 🕞 🔄 🐨 🖓 🗖                                                                                                    | 🖹 TestModel - Navigeraet.cls 🛛                                                             |              | 3 |
| <ul> <li>Schulung</li> <li>model-gen</li> <li>_f_TestModel - Navigeraet.cls_t_TestModel</li> <li>_f_TestModel.notation_t_TestModel - Navig</li> <li>TestModel - Navigeraet.cls</li> <li>TestModel</li> <li>models</li> <li>claudia – schulung.cooperate</li> </ul> | 1       @start-cls "schulung"         2       3         4       5         Øend-cls       - |              |   |

## **Textueller Editor**

UML4All-Syntax am Beispiel von Klassendiagrammen

## Motivation für die UML4ALL-Syntax

- Berücksichtigung der Arbeitsweise von Menschen mit Blindheit
  - Kompakte Darstellung auf der Braillezeile
  - Verständliche Ausgabe über den Screenreader
- Verbesserung der Navigierbarkeit
  - Eigner textueller Editor mit Zusatzunterstützung
- Unterstützung der Zusammenarbeit in Entwicklungsprozessen

#### Grundgerüst

- Benennung des Diagrammtyps zur besseren Auffindbarkeit
  - @start-ID @end-ID

| Diagrammtyp                               | Identifier (ID) |
|-------------------------------------------|-----------------|
| Klassendiagramms (class diagram)          | clsd            |
| Anwendungsfalldiagramm (use case diagram) | uscd            |
| Aktivitätsdiagramm (activity diagram)     | actd            |
| Zustandsdiagramm (state machine diagram)  | stmd            |
| Sequenzdiagram, (sequence diagram)        | seqd            |

#### Klassendefinition

Schlüsselwort: class

#### Eindeutiger Bezeichner (eindeutige ID)

- Bezeichner ohne Leerzeichen (camelCase)
- Beispiel: class zoo
- Langer Bezeichner über Alias as angeben
  - class zKeeper as "Zookeeper"
- Nützliches Feature: Quick Fix
  - Cursor in Zeile, dann mit Strg + 1 Quick Fix öffnen (über die Pfeiltasten Navigation)
  - Werden beim Speichern direkt angewendet.

## Sichtbarkeiten und spezielle Klassen

 Sichtbarkeiten (public, private, protected) vor den Operand class

- private class giraffe
- – class giraffe
- Wird automatisch in Kurzform (+, -, #) übersetzt
- Abstrakte Klassen
  - private **abstract** class MeineKlasse

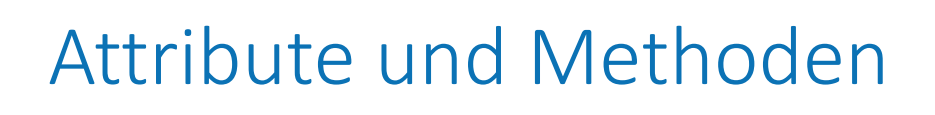

- Attribute oder Methoden: geschweifte Klammern als Block hinter der Klassendefinition
- Attribute: Name, gefolgt von einem Doppelpunkt und dem Typ, z.B.:

```
class animal{
    + name.string
```

```
+ name:string
```

```
}
```

- Unterstützte Typen: string, int, double, boolean, char, byte, short, long, float
- Sichtbarkeiten bzw. static oder final analog der Darstellung bei Klassen

### Attribute und Methoden

#### • Methoden analog zu Attributen nur mit ():

- methodenname():rückgabetyp
- methodenname(name:typ,param:string)
- Sichtbarkeiten analog der Darstellung bei Klassen und Attributen, z.B.: public static main (argument: String)
- Beispiel:
  - class zkeeper as "Zookeeper"{
     feed (animal : animal)
    }

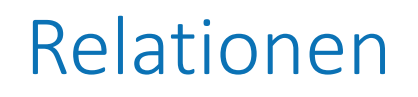

Operator Bezeichner (Operand1, Operand2)

- 1. **Operatoren**: Typ eines Elementes oder einer Relation (über Schlüsselwörter).
- 2. Bezeichner: verpflichtend und muss eindeutig im Diagramm sein
- **3. Operanden:** sind die beteiligten Elemente an einer Operation
- 4. Weitere Merkmale wie Rollen oder Kardinalitäten
- Beispiel:
  - asc employed (zKeeper, zoo)
- Nützliches Feature: Code Completion
  - Strg + Space

## Einfache Assoziation - Leserichtung

#### • Keine explizite Angabe der Leserichtung, z.B.:

- asc hat (Buchhandlung, Kunde)
- asc stoebert (Kunde, Buchhandlung)
- Bidirektionale Verbindungen
  - Schlüsselwort bi
  - Beispiel: bi asc name (A, B)

## Teil-eines-Ganzen Verbindungen

- Aggregation ()
  - Schlüsselwort: agg
- Komposition
  - Schlüsselwort: com
- Die Klasse mit dem Kompositions-, oder Aggregationsende wird zuerst genannt.
- Beispiel:
  - agg besitzt (Buchhandlung,Raum)
  - com bestehtAus (Buchhandlung, Raum)

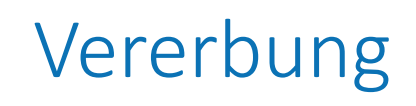

#### Schlüsselwort: isa

- 2. Beteiligte Operanden in runden Klammern, mit Komma voneinander getrennt.
- Ausnahme hier: kein Bezeichner.
- Die erbende Klasse wird zuerst genannt.
- Beispiel:
  - isa(giraffe,animal)

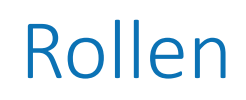

#### 1. Schlüsselwort: role

- 2. Attribute in eckigen Klammern mit **Komma** voneinander getrennt.
- Reihenfolge der Werte in eckigen Klammern bestimmt die Zuordnung zu den Operanden!
- Position: nach Operanden.
- Beispiel:
  - asc has (zoo,animal) role[\_:
    inhabitant]

- 1. Schlüsselwörter: card
- 2. Attribute in eckigen Klammern mit **Doppelpunkt** voneinander getrennt
- Reihenfolge der Werte in eckigen Klammern bestimmt die Zuordnung zu den Operanden!
- Position: nach Operanden
- Default: 0..1
- Beispiel:
  - asc employed (zKeeper, zoo) card [1..\*
    - : 1..1]

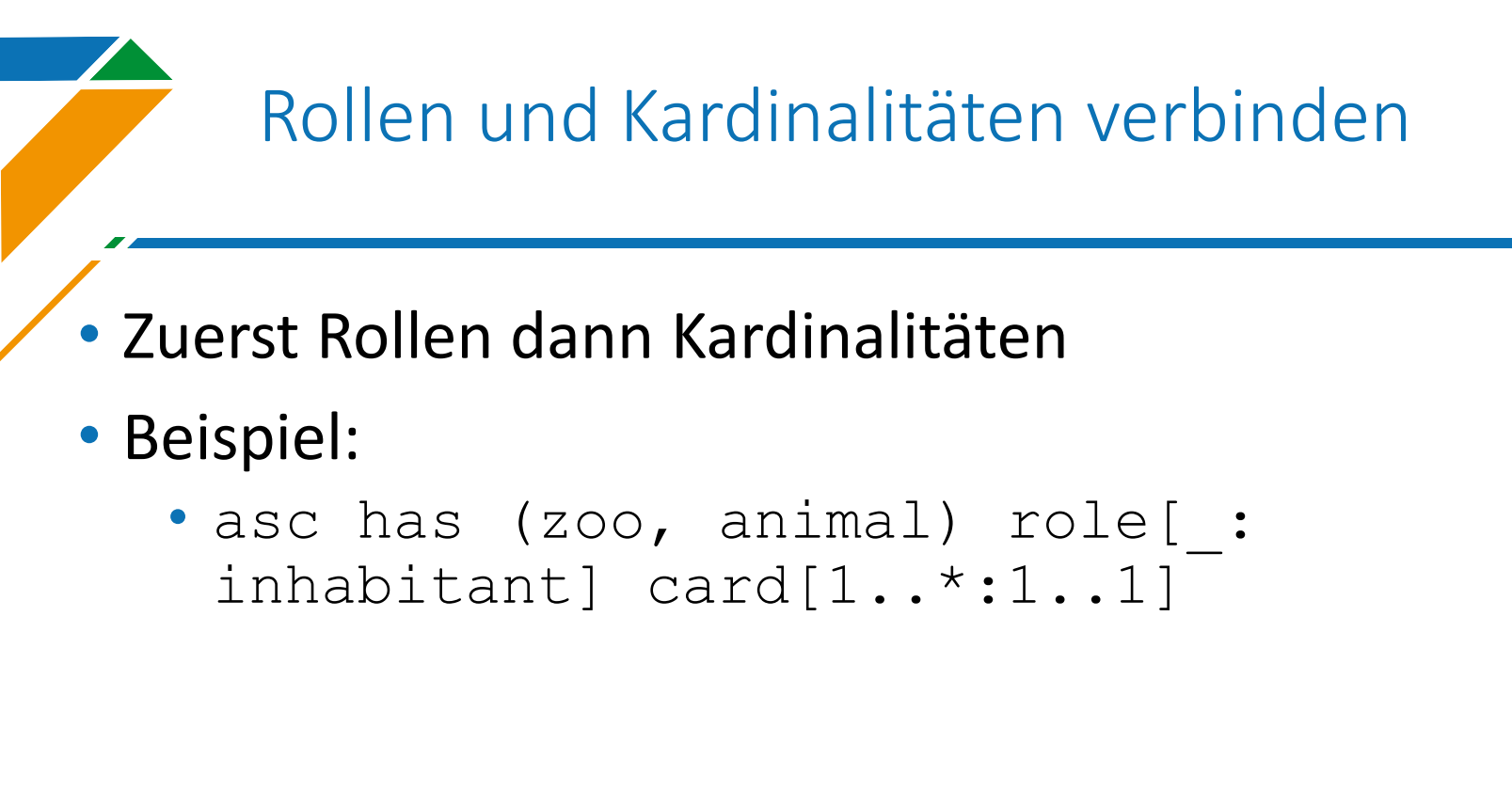

## N-äre Verbindungen

#### • Beispiel:

 asc Bezeichner (A,B,C) role[RolleA, RolleB, RolleC] card[KardA:KardB:KardC]

#### Pakete

- 1. Schlüsselwort: package
- 2. Eindeutiger Bezeichner (eindeutige ID)
- 3. Geschweifte Klammern
- 4. (Optional) Referenzierung von Elementen zwischen Pakten mit import + ID
- Beispiel:

```
package Paket1{
   Klasse1
}
package Paket2{
   import Paket1
   class Klasse2
}
```

#### Verschachtelte Pakete

#### • Beispiel:

package Paket{
 class Test
 asc hat (Test,Unterpaket.Unterklasse)

package Unterpaket {
 class Unterklasse
}

#### Notizen

- 1. Schlüsselwort: note
- 2. Notiz in Anführungszeichen
- Anwendung bei: Klassen, Interfaces und Assoziationen.
- Beispiel:

```
class A note["Notiz an einer Klasse"]
interface A note["Notiz an einer
Interface"]
class A {
   name: string note ["Notiz für die
   Klasse"]
```

## Aufbau eines Klassendiagramms

#### • Feste Reihenfolge im Diagramm:

- 1. Einbindungen (Imports) definieren
- 2. Definition von Klassen
- 3. Relationen
- 4. Pakete
- Innerhalb von Paketen muss diese Reihenfolge auch eingehalten werden!
- Vorgegebene Struktur verbessert die Orientierung, das Suchen und das Finden von Informationen.

## Weitere Funktionen zur Verbesserung der Kollaboration

Explizite Commits, Refactoring, Outline View, Problems View, Repository zurücksetzen, Versionskontrolle (Diff View), Zeigegeste

- Normales Speichern mit Strg + S hat keine Auswirkung auf das Repository.
- Speichern von Diagrammen im Repository erfordert ein Commit. 2 Möglichkeiten
  - Beim Schließen der Datei erfolgt Eingabe einer Commit-Message
  - Explizit über **Strg + Alt + C**

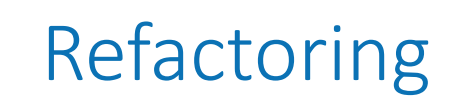

- Umbenennen von Diagrammelementen sollte über Refactoring erfolgen.
  - Kontextmenü + Rename oder
  - Alt + Shift + R

## Die Outline View

- Hierarchischer Überblick der wichtigsten Diagrammelemente.
- Focus in der Outline View synchronisiert mit Cursor im Text Editor.
- Outline View öffnen mit Strg + O

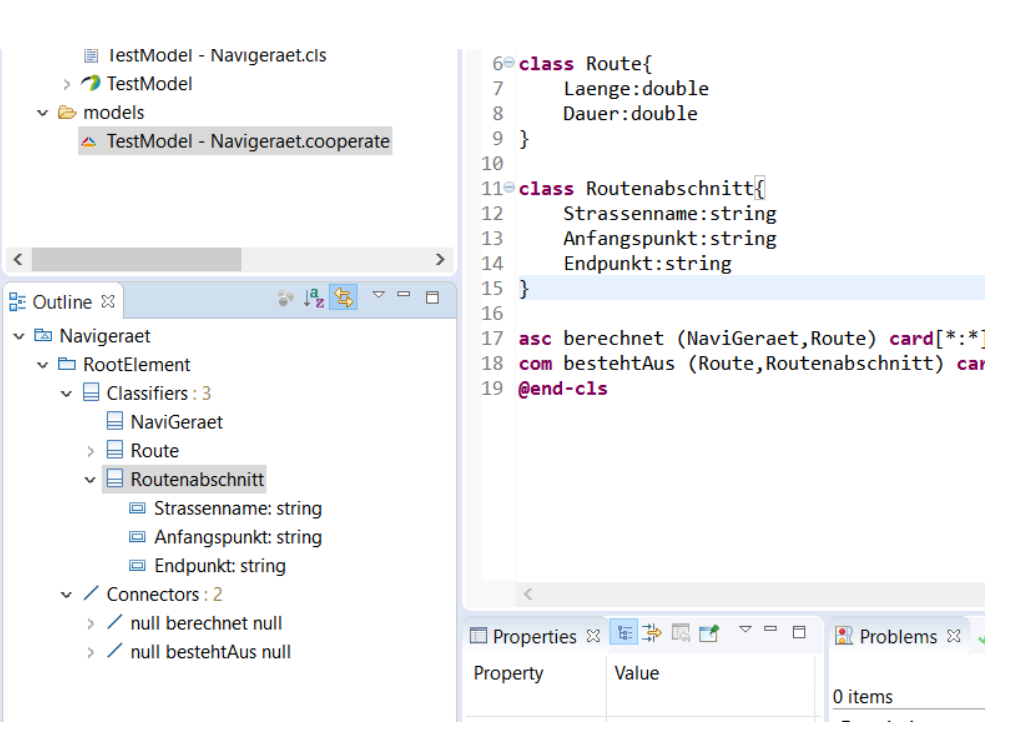

- Informationen über Fehler im Diagramm direkt beim Bearbeiten eines Diagrammes
- Speichern von Diagrammen mit Fehlern nicht möglich!
- Quick fixes, zum Beispiel wenn neue, noch nicht im Modell enthaltene Elemente, angelegt werden.
- Fehler Notifikation: Windows Preference Cooperate
  - No Audio Indicator
  - Line Audio Indicator
  - Area Audio Indicator

## Repository Zurücksetzen

- Rücksetzoperation im Fehlerfall:
- 1. Fokus aus Datei Explorer
- 2. Diagramm auswählen
- 3. Kontextmenü
- 4. Delete from Repository

|                                     | 0,       | 94 - 105 🛷 - 1 🏂 - 1   | al 🗕 🏷 |  |
|-------------------------------------|----------|------------------------|--------|--|
| ବ Project Explorer 🛛                |          |                        |        |  |
|                                     | E        | <u>\$</u> <b>₽</b> ▼   |        |  |
| 🗸 📂 PreTestBT2                      |          |                        |        |  |
| 🗸 🗁 model-gen                       |          |                        |        |  |
| > 🦙 claudia                         |          |                        |        |  |
| 🗎 _f_claudia - z                    | 200.0    | cls_t_claudia.nc       |        |  |
| 🗎 _f_claudia.notation_t_claudia - 🕽 |          |                        |        |  |
| 📄 claudia - zoo                     | o.cls    |                        |        |  |
| 🗸 🗁 models                          |          |                        |        |  |
| 🔺 claudia - zoo                     | o.coc    | operate                |        |  |
|                                     |          | New                    |        |  |
|                                     |          | <u>O</u> pen           |        |  |
|                                     |          | Open With              |        |  |
|                                     |          | Сору                   |        |  |
|                                     | Ē        | Paste                  |        |  |
|                                     | ×        | <u>D</u> elete         |        |  |
|                                     | ×        | Delete from Repository |        |  |
|                                     | <u>_</u> | Remove from Context    |        |  |

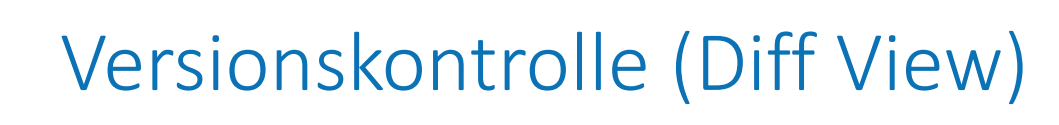

- Überprüfen von Änderungen am Diagramm:
- 1. Fokus aus Datei Explorer
- 2. Diagramm auswählen
- 3. Kontextmenü

#### **4.** *"*Show in Diff View" öffnet Commit Historie:

| 🖹 Problems 🤳   | Model Val | idation 🔺 Diff View 🛛 🥙 Error Log 🔋 His    | tory   |
|----------------|-----------|--------------------------------------------|--------|
| Date           | Time      | Message                                    | Author |
| 19. April 2018 | 12:39:39  | 123                                        |        |
| 19. April 2018 | 12:10:55  | creation of the training example           |        |
| 19. April 2018 | 12:05:55  | Created diagram zoo in project PreTestBT2. |        |
|                |           |                                            |        |
|                |           |                                            |        |

## Versionskontrolle (Diff View)

#### Eintrag in der Commit Historie auswählen und mit Enter bestätigen:

| 🖹 Problems 🤳 Model Validation 🔺 Diff View 🛛                                                                                                    | 🥙 Error Log 🔋 History                                                                                                    | 4 <u>5</u>       |
|----------------------------------------------------------------------------------------------------|----------------------------------------------------------------------------------------------------|------------------|
| <ul> <li>Problems J Model Validation Diff View X</li> <li>package RootElement</li> <li>cha - class Animals         <ul> <li>attribute name</li> <li>class Zebra</li> <li>class Zoo</li> <li>class Zookeeper</li> <li>Zebra isA Animals</li> </ul> </li> </ul> | <ul> <li>Error Log</li> <li>History</li> <li>Change Kind</li> <li>At</li> <li>From</li> <li>set name</li> <li>class Animals</li> <li>Anim</li> <li>Anim</li> </ul> | To<br>al Animals |
| <ul> <li>asc employed</li> <li>asc inhabitant</li> <li>del - class Giraffe</li> <li>del - Giraffe isA Animal</li> </ul>                                                                                                    |                                                                                                    |                  |

## Diskussion mit Zeigegeste

- Übertragung der aktuellen Selektion an Teammitglieder
- Annehmen/ablehnen möglich
- Liste mit bisherigen Anfragen
- Stummschalten möglich
- Automatisch aktiviert

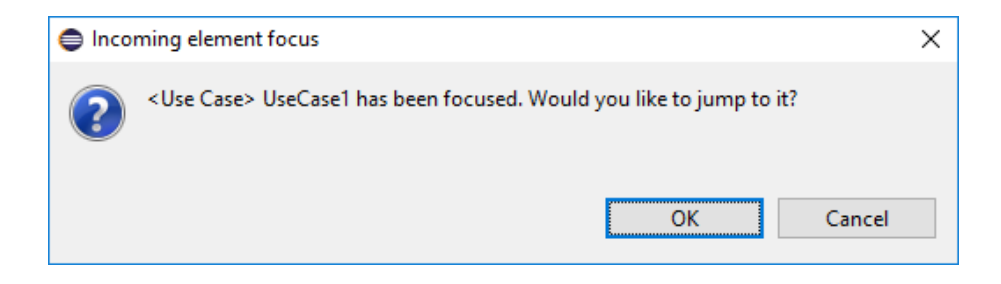

| model - uc1.cooperate         Time       Focused element       mute         17:51:38 <use case=""> UseCase1       mute         send focus       clear history</use> | Properties | Focus View 🖾 📥 Diff \        | /iew 🗖 🗖      |
|----------------------------------------------------------------------------------------------------|------------|------------------------------|---------------|
| Time       Focused element         17:51:38 <use case=""> UseCase1         send focus       clear history</use>                                                     |            | model - uc1.cooperat         | te            |
| 17:51:38 <use case=""> UseCase1     mute       send focus     clear history</use>                                                                                   | Time       | Focused element              |               |
| send focus<br>clear history                                                                                                    | 17:51:38   | <use case=""> UseCase1</use> | mute          |
| send focus<br>clear history                                                                                                    |            |                              |               |
| clear history                                                                                                    |            |                              | send focus    |
| clear history                                                                                                    |            |                              |               |
| clear history                                                                                                    |            |                              |               |
|                                                                                                    |            |                              | clear history |
|                                                                                                    |            |                              |               |

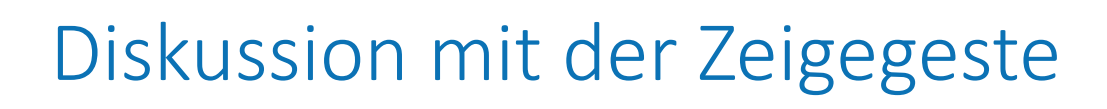

- Fokus in geöffneter Datei Teammitglieder senden.
- 1. Strg + F7 öffnet die Views-List
- 2. Bei gedrückter Strg Taste Focus View auswählen
- 3. Fokus senden: Strg + Alt + F
- 4. Benachrichtigung ausschalten (Strg + Alt + M)

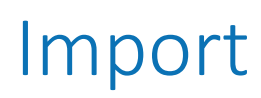

#### • File – Import – Import Cooperate Projekt

|                                                                                                    | Import Cooperate Project                                          |        |              | ×  |
|----------------------------------------------------------------------------------------------------|-------------------------------------------------------------------|--------|--------------|----|
| Import Select                                                                                                    | Choose Cooperate Project<br>Select the Cooperate Project to impor | t.     |              |    |
| Select an import wizard:<br>type filter text<br>File System<br>Preferences<br>Projects from Folder or Archive<br>> | PreTestBT2 (Already in your worksp                                | oace.) |              |    |
| (?) < Back                                                                                                    |                                                                   |        | <u>F</u> ini | sh |

## **Grafische Editor**

## Erstellen neuer Elemente

- Palette enthält Knoten und Kanten
- Erst auswählen, dann im Diagramm verwenden
- CTRL halten zum Beibehalten der Selektion

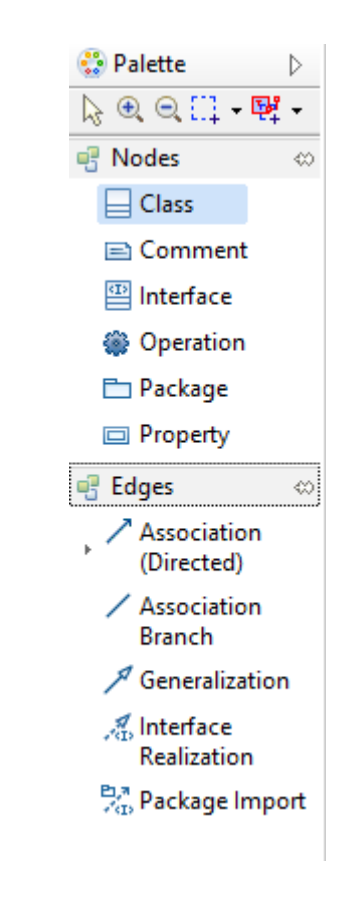

|                                                      | Ändern von Eigen                                                                       | schaften                                                        |               |
|------------------------------------------------------|----------------------------------------------------------------------------------------|-----------------------------------------------------------------|---------------|
| <ul> <li>Alle</li> <li>Erst</li> <li>Viev</li> </ul> | e Eigenschaften verfügbar<br>: Element selektieren, dar<br>w reagiert oft träge (Einso | über Properties-Vie<br>nn Änderungen vorr<br>chränkung von Papy | ehmen<br>rus) |
| Pro                                                  | perties 🛛 🔿 Focus View                                                                 |                                                                 |               |

| JML      | Name            | Class1              | Class1    |                 |           |  |  |
|----------|-----------------|---------------------|-----------|-----------------|-----------|--|--|
| Advanced | Qualified name  | RootElement::Class1 |           |                 |           |  |  |
|          | ls abstract     | ⊖ true              | false     | Visibility      | public 🗸  |  |  |
|          | Owned attribute |                     | û 4 🕂 🗶 🖉 | Owned operation | 1 4 🕂 🗱 🖉 |  |  |
|          |                 |                     |           |                 |           |  |  |
|          |                 |                     |           |                 |           |  |  |
|          |                 |                     |           |                 |           |  |  |
|          |                 |                     |           |                 |           |  |  |

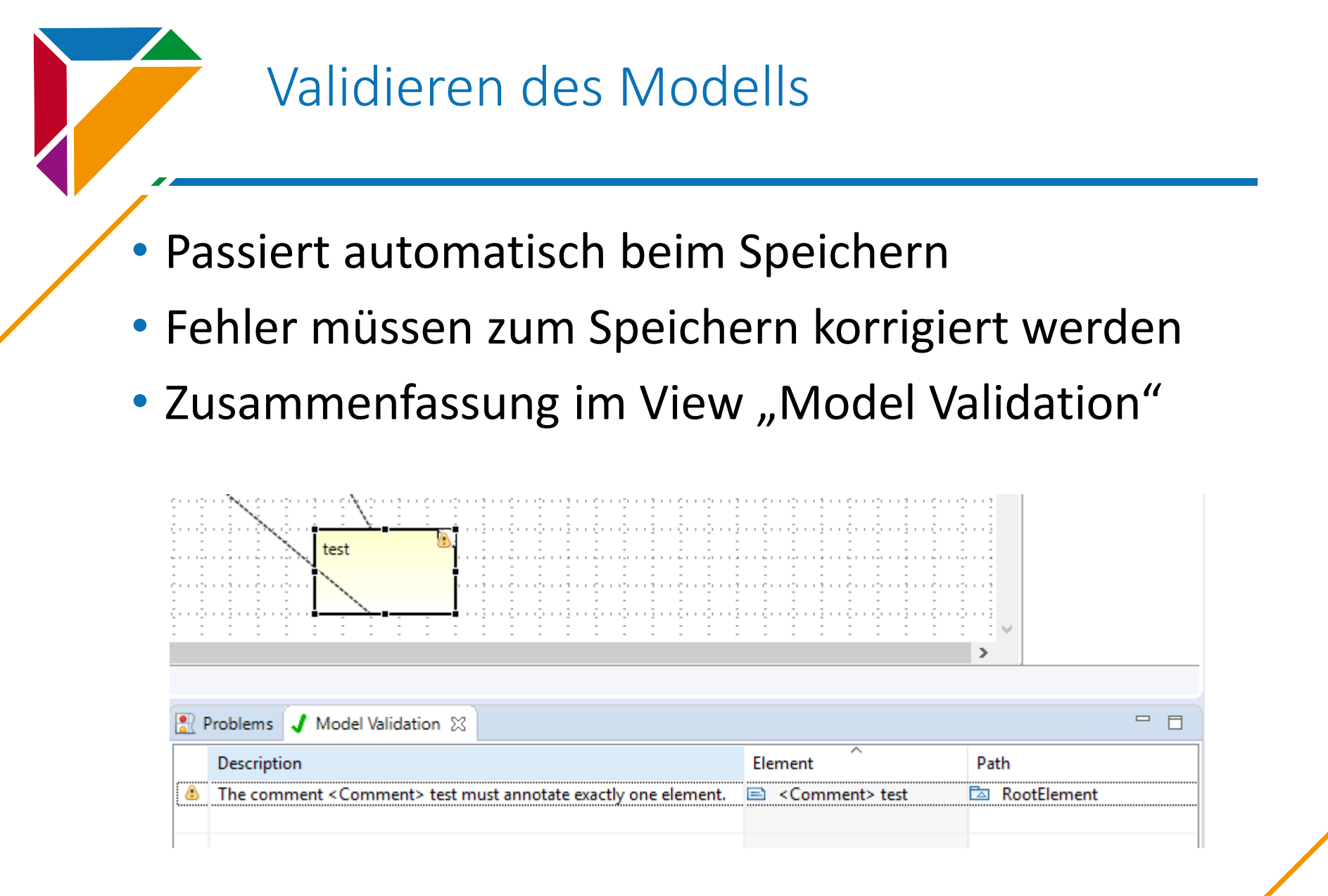